## Step 1 -firstly student will registration .

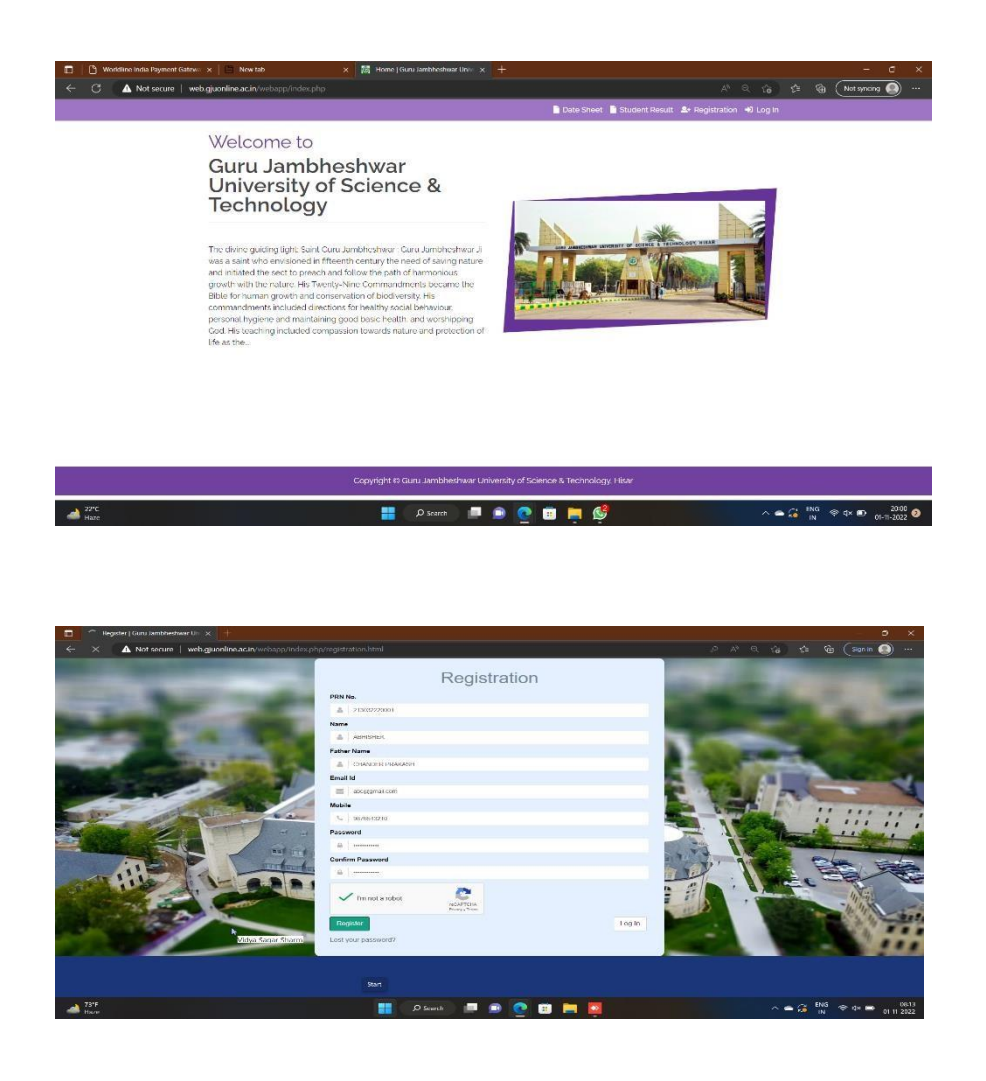

Step 2- After registration student will check registered email and activate account.

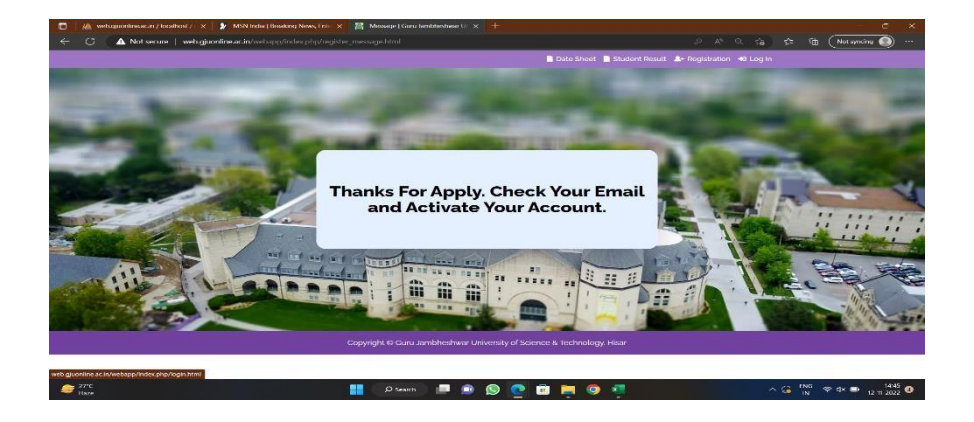

| Log In                                                                                                    |  |
|----------------------------------------------------------------------------------------------------|--|
| Uniform      Produced      Produced      Inst a soor      Login      Login      Log |  |
| Login Horre                                                                                                    |  |
|                                                                                                    |  |
|                                                                                                    |  |
|                                                                                                    |  |
|                                                                                                    |  |

Step 4 – after login system will show this page.

| Guru Jambheshwar<br>University | E       | C R Law College |   |
|--------------------------------|---------|-----------------|---|
| 🐣 Profile<br>🎦 Reappear        | Welcome | My Profile      |   |
| Re-Evaluation Form             |         | Rut No          |   |
|                                | РНОТО   | Name -          |   |
|                                |         | r ander same    |   |
|                                |         | Gender-         |   |
|                                |         | Enal-           | ] |
|                                |         |                 |   |
|                                |         |                 |   |

## step 5 – student click on Re-Evaluation Form

| Guru Jambheshwar                                     | E C R Law College           |                  |               |            |                       | S RENU -             |               |
|------------------------------------------------------|-----------------------------|------------------|---------------|------------|-----------------------|----------------------|---------------|
| Prolle     Prolle     Reappear     Re-Evakation Form | Re-Evaluation Form          | n                |               |            |                       |                      | ^             |
|                                                      | UE List                     | EDF Show Married |               |            |                       |                      | Cauch         |
|                                                      | #sl A Course                | Session          | Somestor/Year | From Date  | To Date(Without fine) | Last Date(With fine) | Action 0      |
|                                                      | 1 262 - LI.M                | 2022-23          | Semester I    | 09-06-2023 | 24-06-23              | 09-07-23             | Open          |
|                                                      | Showing 1 to 1 of 1 entries |                  |               |            |                       |                      | Previous Next |
|                                                      |                             |                  |               |            |                       |                      |               |
|                                                      |                             |                  |               |            |                       |                      |               |

Step 6 – click on open button after clicking on button this screen will be display

| 📥 Profile          |                                                                                                    |                                                         |  |  |  |  |  |
|--------------------|----------------------------------------------------------------------------------------------------|---------------------------------------------------------|--|--|--|--|--|
| Reappear           | ie Fil                                                                                                    |                                                         |  |  |  |  |  |
| Re-Evaluation Form | LANSING L                                                                                                    |                                                         |  |  |  |  |  |
|                    |                                                                                                    | Intructions for Re-Evaluation                           |  |  |  |  |  |
|                    |                                                                                                    | (Subject to Change)                                     |  |  |  |  |  |
|                    | <ul> <li>1. A calculate may apply for severable on the presentation on the presentation of the presentation on the presentation of the presentation on the presentation on the presentation on the presentation on the presentation of the presentation on the presentation of the presentation on the presentation of the presentation of the presentation of the presentation of the presentation of the presentation of the presentation of the presentation of the presentation of the present</li></ul> |                                                         |  |  |  |  |  |
|                    | Li I have read all instructions Car                                                                                                    | MWy.                                                    |  |  |  |  |  |
|                    | Choose Paper to fill Re-Evalutio                                                                                                    | n form                                                  |  |  |  |  |  |
|                    | PSF.                                                                                                    | Fulgerts                                                |  |  |  |  |  |
|                    | 1                                                                                                    | Jurisprudence - LLM-101                                 |  |  |  |  |  |
|                    | 2                                                                                                    | Indian Constitutional Law New Chatterges 4 - LLBR-102   |  |  |  |  |  |
|                    | 3                                                                                                    | isgal Education and Research Methodology - LLM-103      |  |  |  |  |  |
|                    | 4                                                                                                    | Interpretation and General Churses Act - LLM-164        |  |  |  |  |  |
|                    | Total Amount                                                                                                    | 0                                                       |  |  |  |  |  |
|                    | Payment Method                                                                                                    | * Workslane                                             |  |  |  |  |  |
|                    | Entail                                                                                                    |                                                         |  |  |  |  |  |
|                    | Mobile No.                                                                                                    |                                                         |  |  |  |  |  |
|                    | Address                                                                                                    |                                                         |  |  |  |  |  |
|                    | Save & Pay                                                                                                    |                                                         |  |  |  |  |  |
|                    |                                                                                                    | Activate Windows<br>Go to Settings to activate Windows. |  |  |  |  |  |
|                    |                                                                                                    |                                                         |  |  |  |  |  |

Step 7 - fill form and click on save & pay